# Тема 10. Отслеживание проекта

#### Задачи:

- научиться вносить изменения в текущий план в соответствии с реальным ходом выполнения проекта;
- научиться работать с Диаграммой Гантта с отслеживанием;
- освоить работу с линией хода выполнения;
- изучить панель инструментов Отслеживание.

## 10.1. Отображаем ход выполнения работ

Для отслеживания проекта в таблице задач вводится *Столбец %* выполнения, вызываемый установкой флажка напротив опции «Столбец % завершения» (рис.10.1).

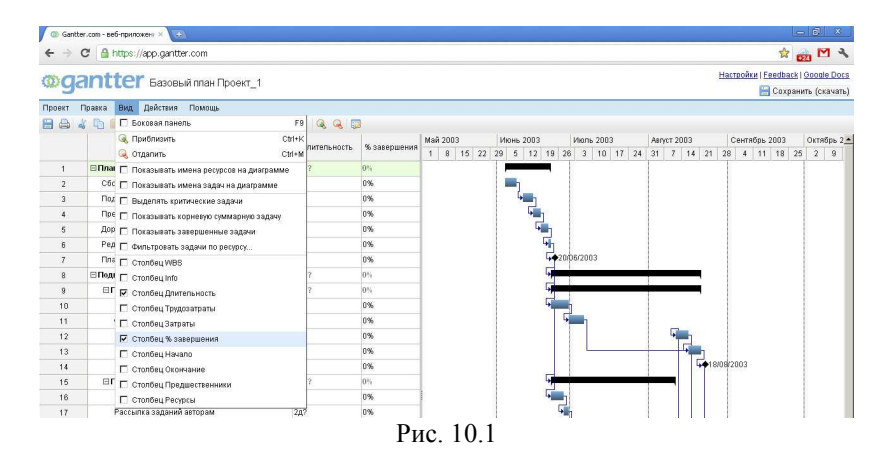

Диаграмма Гантта может отображать одновременно задачи зафиксированного базового плана (голубой отрезок) и выполненных работ текущего (актуального) плана (черная полоска внутри голубого отрезка).

#### 10.1.1. Для одной задачи

• Откройте диаграмму Гантта (обычную) и выделите имя той задачи, процент выполнения которой Вы собираетесь внести в текущий план (пусть это будет, например, задача Сбор предложений от авторов).

• В таблице задач в столбце % выполнения введите 50% и нажмите кнопку ОК.

На диаграмме Гантта выполненный объем работ отобразится черной полосой на полосе задачи (рис.10.2).

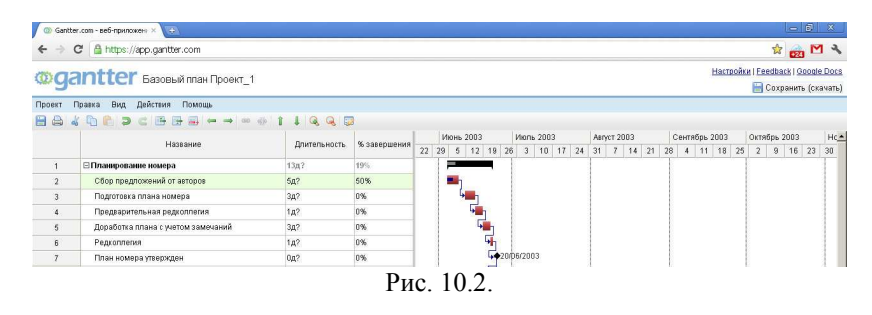

- В таблице задач снова выделите задачу Сбор предложений от авторов. Затем в столбце % выполнения введите 100% и нажмите кнопку ОК.
- В диаграмме Гантта работа 2 «Сбор предложении от авторов» исчезла (рис.10.3), а в суммарной работе 1 «Планирование номера» появилась черная полоска, и процент выполнения суммарной работы составил 38%. Таким образом, на диаграмме Гантта все выполненные в срок работы будут скрываться без изменения длительности всего проекта в целом.

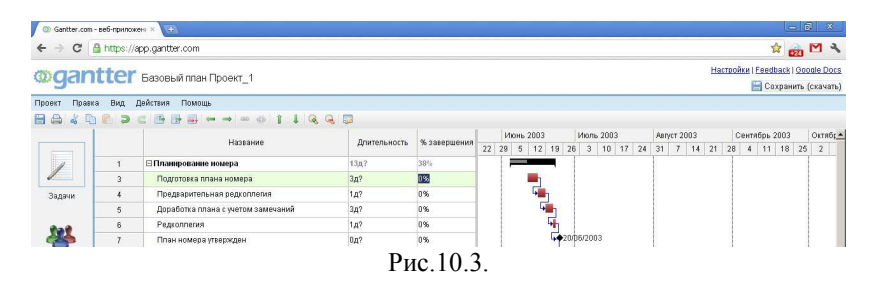

• Самостоятельно установите 100% выполнения задачи Предварительная редколлегия и 75% выполнения задачи Доработка планов с учетом замечаний.

## 10.3. Вносим изменения в текущий план

Чтобы вовремя заметить отклонения фактического хода работ от запланированного, нужно собирать и вводить в файл плана проекта фактическую информацию. Эта информация может включать в себя, например, данные об изменении (продлении или сокращении) сроков работ, разрыве сроков выполнения работы или перенесении работы на другое время.

#### 10.3.1. Продлеваем срок выполнения работы

- Откройте диаграмму Гантта.
- Пусть по каким-либо условиям нам необходимо продлить работу . Редактирование материалов до 11 августа 2003 г. Установите курсор у правой границы полосы задачи Редактирование материалов так, чтобы курсор принял вид двунаправленной стрелки. Нажмите левую кнопку мыши и, не отпуская ее, буксируйте указатель мыши вправо, отслеживая дату окончания работы в появившемся вспомогательном окне (показано на рисунке 10.4). По достижении даты 11.08.03 отпустите левую кнопку мыши.

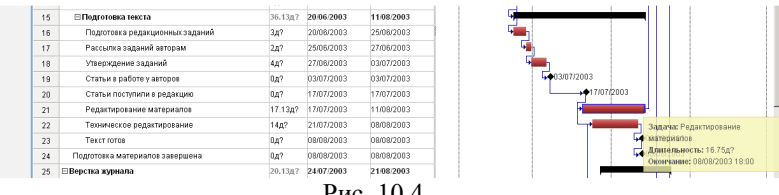

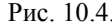

- Увеличим длительность задачи Обработка текста и иллюстра-• ций, использовав другой способ:
- Выделите название задачи Обработка текста и иллюстраций. .
- Нажмите F2, в открывшемся окошке «Свойства задачи» в диалоговом окне установите Длительность 9 дней (показано на рис.10.5).
- Затем нажмите Сохранить. ٠

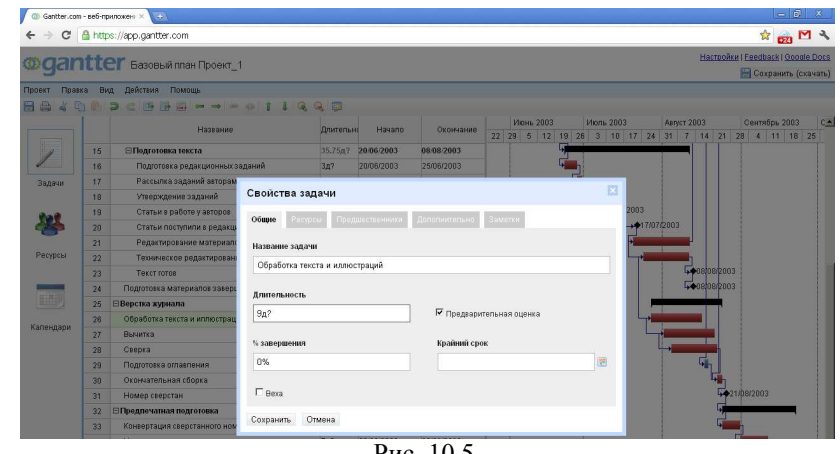

Рис. 10.5.

- Просмотрите изменения, появившиеся на Диаграмме Гантта.
- Используя какой-либо из рассмотренных способов, самостоятельно уменьшите длительность задачи Вычитка. Просмотрите изменения, появившиеся на Диаграмме Гантта.

### 10.3.2. Переносим задачу на другое время

- Можно изменить время начала задачи щелкнув левой кнопкой ٠ мыши на ячейке «Начало» задачи. Появится окошко с календарем (рис.10.6), в котором можно выбрать нужную дату.
- Самостоятельно переместите этим методом работу Обработка • текста и иллюстраций так, чтобы она начинались 31 июля. Обратите внимание на то, что одновременно будут перемещены все работы, связанные с задачей Обработка текста и иллюстраций связью, связью НН.

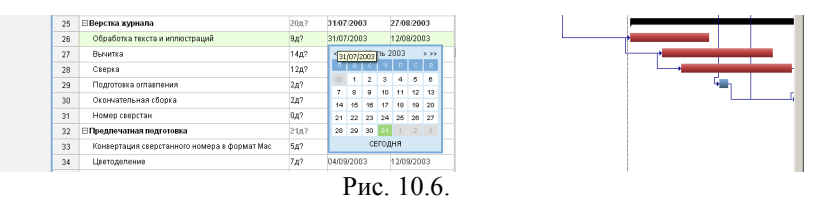

Отмените это перемещение. Нажав в панели инструментов кнопку «Отменить» (рис.10.7).

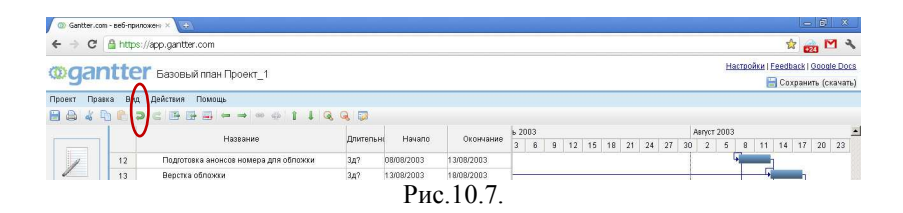

• Просмотрите зафиксированные изменения на диаграмме Гантта.